# Na página inicial do TJSC:

## 1) Acesse o ERP:

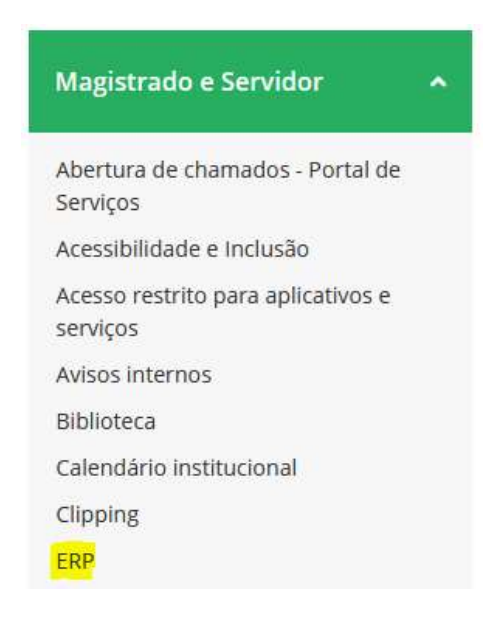

# 2) Clique em Acesso ao sistema - Painel pessoal e aprovadores:

| Gestão de pessoas                                                                                                    |   |
|----------------------------------------------------------------------------------------------------|---|
| uncionalidades relativas a contra-cheque, solicitação de férias e outros<br>ifastamentos, de ativos e aposentados; aprovação de outros afastamentos<br>painel pessoal e aprovadores). Aprovação de férias e substituições, plantão<br>udiciário (módulo de gestores e aprovadores). | 1 |
| Acesso ao sistema - Painel pessoal e aprovadores                                                                                                    |   |
| <ul> <li>Acesso ao sistema - Gestores e aprovadores</li> </ul>                                                                                                    |   |
| Orientações e manuais                                                                                                    |   |

# 3) Coloque o usuário, senha (mesma do acesso restrito e email) e colocar o código de verificação:

| GESTÃO DE RECURSOS HUMANOS |
|----------------------------|
| Usuário                    |
| Senha                      |
| Verificação                |
| fxrd5                      |
| ENTRAR                     |
| Esqueci a Senha            |

# 4) Clique em Solicitações Diversas:

| PORTAL EXTERNO                         |                       |
|----------------------------------------|-----------------------|
| Atualização Cadastral                  | Carteira Funcional    |
| Consulta Demonstrativo de<br>Pagamento | Declaração de bens    |
| Ficha Funcional                        | Minhas Tarefas        |
| <b>Programação de Férias</b>           | Solicitações Diversas |
| Consulta Solicitações                  |                       |

5) Clique em Comprovação Anual Auxilio Saúde:

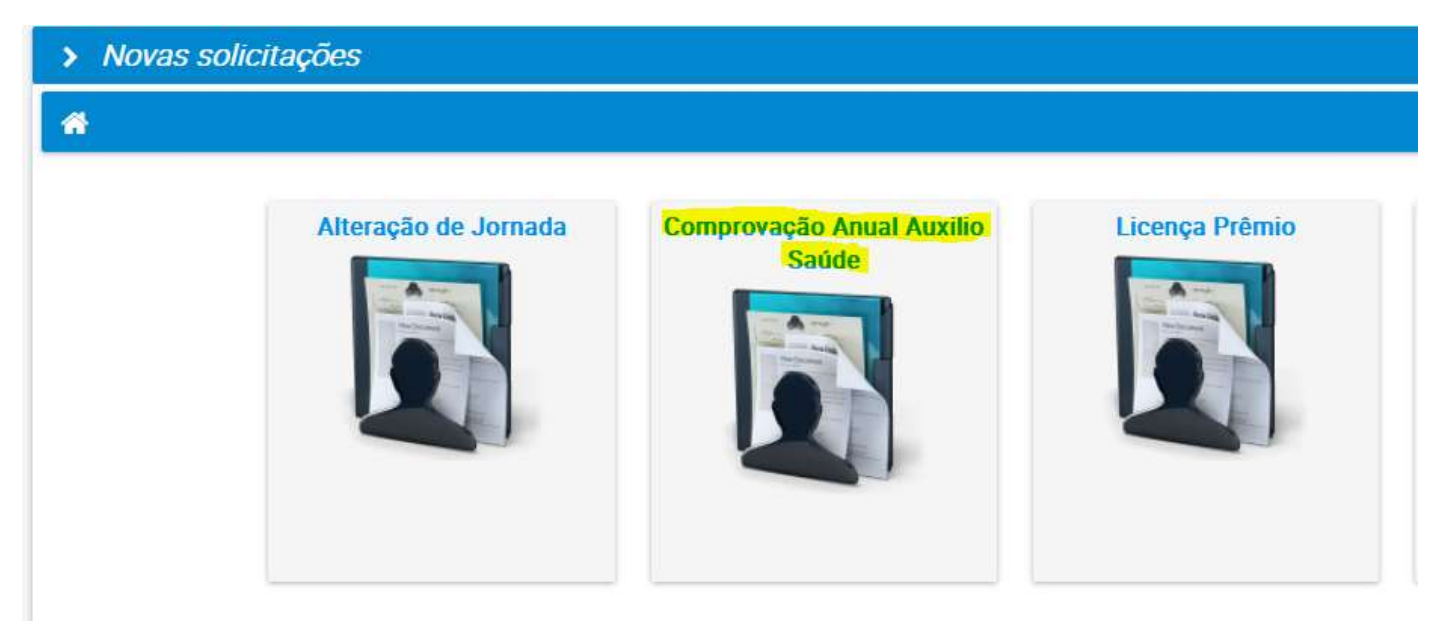

# 6) Escolha o ano da comprovação:

| F 8   |      |     |       | 100  |  |
|-------|------|-----|-------|------|--|
| ladog | c na | SOL | ICITS | 000  |  |
| Dauo. | 5 uu | 201 | 10100 | uvuv |  |

A comprovação anual do pagamento será feita mediante a apresentação do demonstrativo de valores pagos, emitido pela operadora do plano de saúde para fins de Declaração de Imposto de Renda, contendo:

I - a razão social completa e o número do CNPJ da operadora; e

II - a discriminação dos valores totais pagos no ano a título de mensalidade e coparticipação, por titular e dependente.

Por meio de justificativa do beneficiário, poderá ser admitida declaração da operadora do plano de saúde, desde que contenha as informações descritas acima.

ATENÇÃO: o(a) beneficiário(a) deve preencher adequadamente a comprovação (mensalidades, coparticipação, dependentes) e anexar os arquivos mensalmente (ainda que seja um arquivo único). Se a comprovação for realizada por mais de um documento, o(a) servidor(a) deverá mesclar/juntar os arquivos no formato pdf. Sugere-se o seguinte site: https://www.ilovepdf.com/pt/juntar\_pdf

| )espesa di | Escolher | de Tipo de comprovante Competência Valor total anual (mensalidades+coparticipação) |
|------------|----------|------------------------------------------------------------------------------------|
| venhum res | 2022     |                                                                                    |
| 1          |          | 0 à 0 de 0 < < > >> 10 🗸                                                           |

#### 7) Clique em novo:

| Despesa do? Dependente Planos de Saúd | e Tipo de cor | mprova | nte ( | Compe | tência | Valor | total anual (mensalidades+coparticipação) |
|---------------------------------------|---------------|--------|-------|-------|--------|-------|-------------------------------------------|
| venhum resultado encontrado!          |               |        |       |       |        |       |                                           |
|                                       | 0 à 0 de 0    | ~      | <     | >     | »      | 10    | <b>~</b>                                  |
|                                       |               | 5      | No    | ovo   |        |       |                                           |

8) Selecione "Outros" caso seja juntado o comprovante anual fornecido pelo plano de saúde ou escolher as outras opções caso não seja:

| Despesas Auxílio Saúde                                                                                                    | ×        |
|----------------------------------------------------------------------------------------------------|----------|
| Planos de Saúde: 999000 Q Unimed<br>Tipo de comprovante: * Nota fiscal Recibo Boleto O Outros<br>Valor total anual (mensalidades+coparticipação): * |          |
| Observações:                                                                                                    |          |
| Comprovante:* + Escolher arquivo                                                                                                    |          |
| ✓ Aplicar                                                                                                    | Cancelar |

9) Preencha o valor considerando Valor total anual (mensalidades + coparticipação) considerando também possíveis dependentes (nesse caso podem ser informados no campo observações para auxiliar a conferência e aprovação):

| Despesas Auxílio Saúde                                                                         |                                                                         | ×                                             |
|------------------------------------------------------------------------------------------------|-------------------------------------------------------------------------|-----------------------------------------------|
| Planos de Saúde:<br>* Tipo de comprovante:<br>Valor total anual (mensalidades+coparticipação): | 999000 Q Unimed<br>O Nota fiscal O Recibo O Boleto O Outros<br>4.340,70 | 2                                             |
| Observações:                                                                                   | Valor do dependente Carlos: 3.340,70                                    |                                               |
| Comprovante: *                                                                                 | + Escolher arquivo                                                      |                                               |
|                                                                                                |                                                                         | <ul> <li>Aplicar</li> <li>Cancelar</li> </ul> |

10) Anexe o documento da comprovação e clique em Aplicar:

| Despesas Auxílio Saúde                            |                                                                    | ×  |
|---------------------------------------------------|--------------------------------------------------------------------|----|
| Planos de Saúde:                                  | 999000 Q Unimed 2                                                  |    |
| Tipo de comprovante:*                             | 🔿 Nota fiscal 🔿 Recibo 🔿 Boleto 🔘 Outros                           |    |
| Valor total anual (mensalidades+coparticipação):* | 4.340,70                                                           |    |
| Observações:                                      | Valor do titular: 3.000,00<br>Valor do dependente Carlos: 3.340,70 |    |
| Comprovante:*                                     | + Alterar arquivo                                                  | lf |
|                                                   | Aplicar Ø Cancel                                                   | ar |

# 11) Verifique se os valores aparecem na tela inicial e clique em Gravar:

|                                                                                                    |   | ) | ) | c) | <b>c</b> ) | <b>)</b> | ) | ) | ) | ) | Ī |  |   |   |  |  |
|----------------------------------------------------------------------------------------------------|---|---|---|----|------------|----------|---|---|---|---|---|--|---|---|--|--|
| <ul> <li>Image: Image: Ima</li></ul> | ø |   |   | 0  | 0          | 0        | 0 | ð |   |   |   |  | 6 | • |  |  |
|                                                                                                    |   |   |   |    |            |          |   |   |   |   |   |  |   |   |  |  |
|                                                                                                    |   |   |   |    |            |          |   |   |   |   |   |  |   |   |  |  |
|                                                                                                    |   |   |   |    |            |          |   |   |   |   |   |  |   |   |  |  |

12) Se o procedimento for concluído com sucesso será gerado o número da solicitação e depois disso, clique em finalizar:

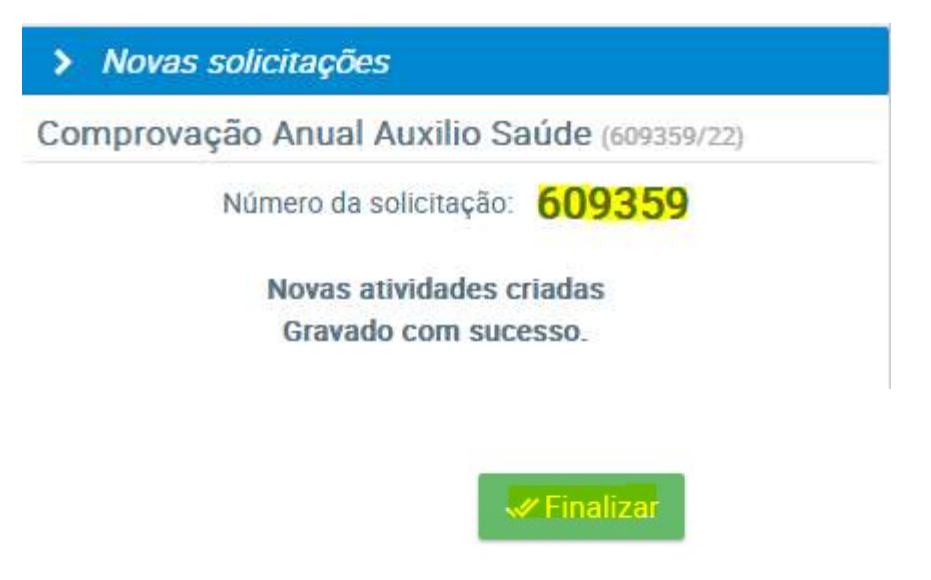

13) Após a análise da área responsável você recebera uma notificação no portal:

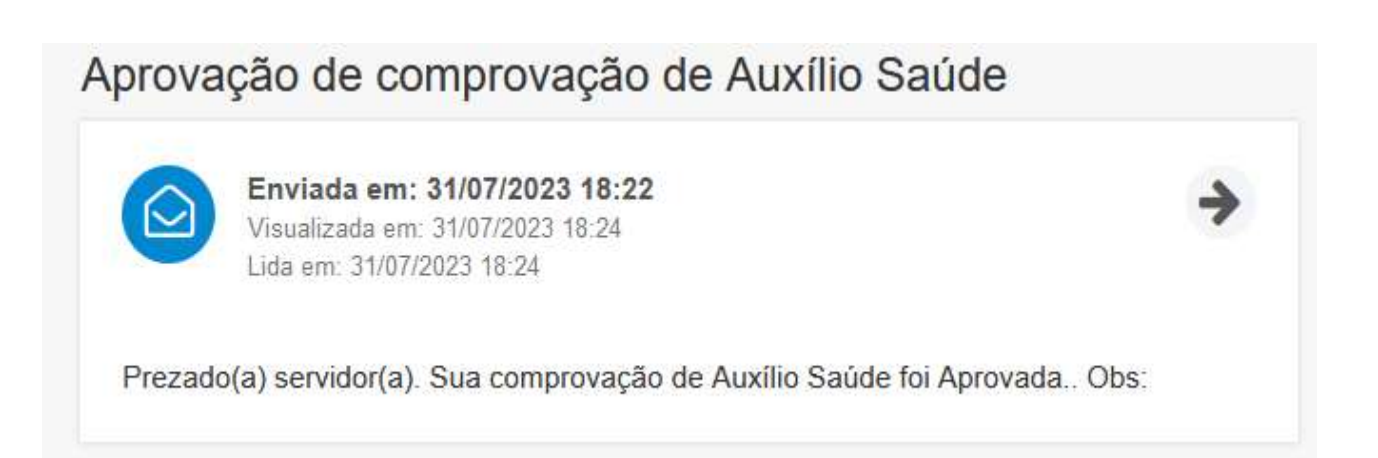

14) Caso haja uma rejeição, o motivo constará na observação, para este caso <u>refaça o</u> procedimento desde a etapa <u>4</u>:

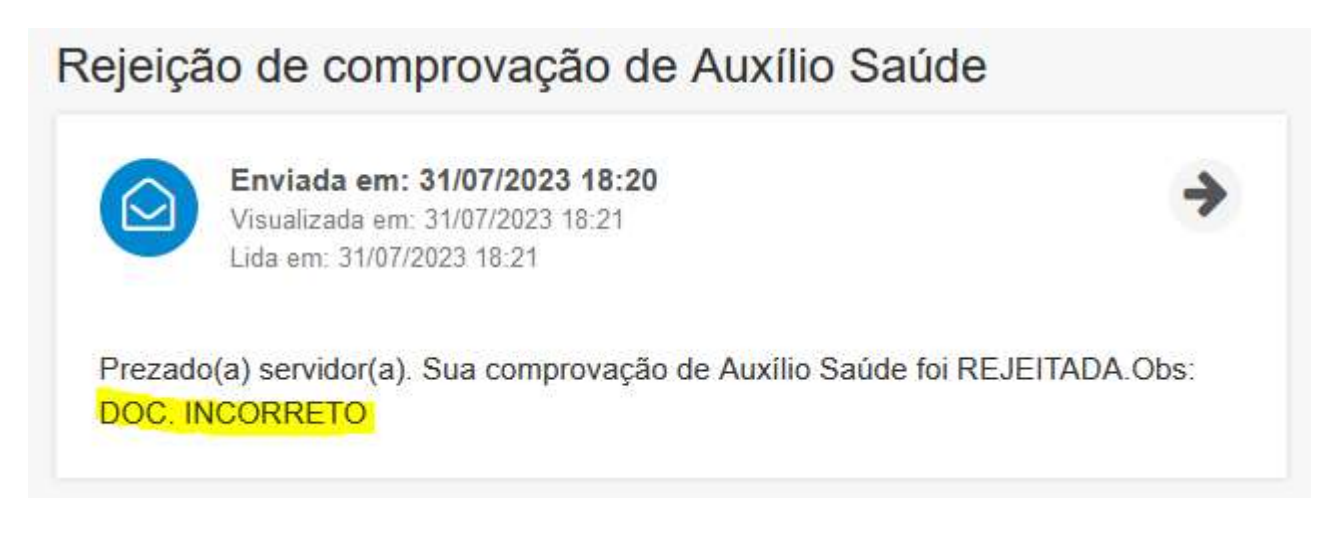